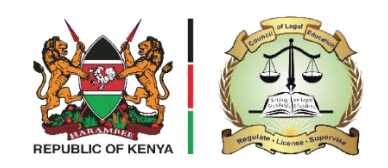

## COUNCIL OF LEGAL EDUCATION

## REGISTRATION FOR THE APRIL 2025 ADVOCATES REGISTRATION BY A CONTINUING CANDIDATE

1. CONTINUING Login to your Candidate portal

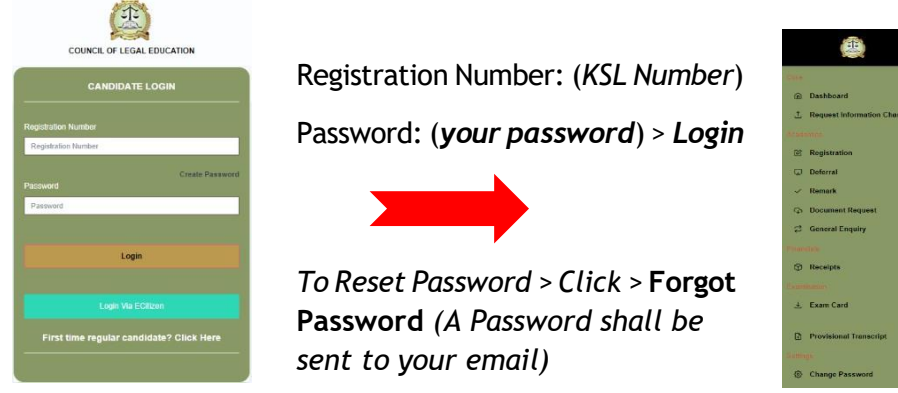

https://exam.cle.or.ke:882/

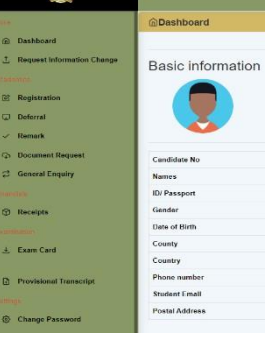

2. Click on > Registration tab > Register / Add Units

| C Registration   |                       |           |             |                   |                  |               |                    |
|------------------|-----------------------|-----------|-------------|-------------------|------------------|---------------|--------------------|
| 💭 Deferral       | Registration Summary  |           |             |                   |                  |               |                    |
| ✓ Remark         |                       | Programme | Exam Series | Registration Type | Registered Units | Defered Units | Reg. Transacton ID |
| Document Request | View Registered Units | ATP       | 2023_03_NOV | Regular           | 9                | 0             | RG-17706           |
| General Enquiry  |                       |           |             |                   |                  |               |                    |
| Financials       | Register/Add Units    |           |             |                   |                  |               |                    |

**3.** Select the unit(s) you need to register for. The screenshot **below** is for a candidate who has two Regular Units & one Re-sit

| ist of Regular Units                                                                                                    |                                                                                                    |                                                                                                    |          |
|----------------------------------------------------------------------------------------------------|----------------------------------------------------------------------------------------------------|----------------------------------------------------------------------------------------------------|----------|
| Unit Code                                                                                                    | Unit Desemption                                                                                                    | Defend                                                                                                    | Soloat   |
| ATP 100                                                                                                    | CNILUTEATION                                                                                                    | Yes                                                                                                    | <b>V</b> |
| AIP 101                                                                                                    | LINURRE LINURI                                                                                                    | Vie                                                                                                    |          |
| ATP 104                                                                                                    | TR AL ADVOLACY                                                                                                    | Yes                                                                                                    |          |
| ATP 105                                                                                                    | REDFESSIONAL ETHICS                                                                                                    | Yes                                                                                                    | 2        |
| ATP 100                                                                                                    | LEGN, PRACTICE MUNISENERT                                                                                                    | Yes                                                                                                    |          |
| ATP: 107                                                                                                    | noeuresaures                                                                                                    | Yes                                                                                                    |          |
| ATP 100                                                                                                    | COMMERCIAL TRANSPORTING                                                                                                    | Yes                                                                                                    |          |
|                                                                                                    |                                                                                                    |                                                                                                    |          |
|                                                                                                    |                                                                                                    |                                                                                                    |          |
| list of Resit Units                                                                                                    |                                                                                                    |                                                                                                    |          |
| List of Resit Units<br>Unit Code                                                                                                    | Unit Description                                                                                                    | Defered                                                                                                    | Subul    |
| ist of Resit Units<br>Units Code<br>Alle 190                                                                                                    | Unit Densi pisur<br>Las una veno                                                                                                    | Dule od                                                                                                    | Served.  |
| List of Resit Units<br>Units Code<br>All reg<br>Althreat                                                                                                    | Uni Dena judan<br>Lank Julianan<br>Zakarka Limbatan                                                                                                    | Dules wJ<br>No<br>No                                                                                                    | Serbook  |
| List of Rest Units<br>Unit Cevu<br>시비 'SU<br>시비 'SU                                                                                                    | UKI Devel (den<br>Lik Linkenn<br>Challen Uttoden<br>Reisert Level (1997)                                                                                                    | Dyla od<br>Ro<br>No                                                                                                    | Select   |
| ሬዝ ናት Reat Units<br>ບິດີສີ ດ້ວຍ<br>ການ "40<br>ການ" 40<br>ການ" 4 | DB Densyler   Link unkenne   Cinkernen   Status unkenne   Status unkenne                                                                                                    | Dela ad<br>Res<br>Nes<br>Nes<br>Nes                                                                                                    | Seriest  |
| (14) 이 Pietr Unds<br>(14) 이 Pietr Unds<br>ANP - 40)<br>ANP - 40<br>ANP - 40<br>ANP - 40                                                                                                    | 000 Densignas<br>Las unaxion<br>Creares Uno.dos<br>Reserts North Statement<br>Success North Statement<br>Res North Statement                                                                                                    | Difered<br>Re<br>Re<br>Re<br>Re                                                                                                    | teest    |
| 141 0 Feed Outs<br>UNE Color<br>AUP - 41<br>AUP - 41<br>AUP - 41<br>AUP - 42<br>AUP - 43<br>AUP - 43<br>AUP - 43<br>AUP - 43<br>AUP - 43<br>AUP - 44<br>AUP - 44                                           | Ut Devi (de<br>Le Universe<br>Le Universe<br>Zhank Uto des<br>Zhank Van Sterres<br>Les With a Sterres<br>Te vi etcaris<br>Te vi etcaris<br>Te | Delevel 80   Res 80   Res 80   Res 80   Res 80   Res 80                                                                                                    |          |
| 141 0 Feed Outs<br>141 0 Feed Outs<br>2410 - Color<br>2410 - Color<br>2410 - Col                                                                                                    | UN Dennylon<br>UN UN UN UN UN UN UN UN UN UN UN UN UN U                                                                                                    | Other al   Bit   Bit |          |
| 141 of FaceTunda<br>100 C C-24<br>200 C -24<br>200 C -24<br>200                                                                               | Del Devrigion   Les Linsons   Del Devrigion   Del Devrigion   Del Devrigion   Del Devrigion   Del Devrigion   Del Devrigion   Del Devrigion   Del Devrigion   Description   Description                                                                                                    | Deleved   Re   Se   Se   Se   Se   Se   Se   Se   Se                                                                                                    | ₩₩4<br>  |

4. Once you have selected the units you need to register for, the amount to pay will be displayed.

|                                                                | Bill Amount : Ksh00                      |
|----------------------------------------------------------------|------------------------------------------|
|                                                                |                                          |
|                                                                | Amount to Pay: Ksh00                     |
| Payment Information<br>Please pay the balance below before you | can proceed to submit your registration: |
| 0.00                                                           |                                          |
|                                                                |                                          |

- Pay Now 5. Proceed to click
  - . Make sure you input the entire amount you are required to pay plus a convenience fee of Ksh. 50 in the pop-up window shown below. You must ensure that the exact amount prompted is what you pay using any of the payment methods.

| Payment               |                              |            |  |  |  |  |       | 2 |
|-----------------------|------------------------------|------------|--|--|--|--|-------|---|
|                       |                              |            |  |  |  |  |       |   |
| Please note all servi | es attract a convenience fee | of Ksh. 50 |  |  |  |  |       |   |
| 20050                 |                              |            |  |  |  |  |       |   |
|                       | Pay Now                      |            |  |  |  |  |       |   |
|                       |                              |            |  |  |  |  |       |   |
|                       |                              |            |  |  |  |  | Close |   |
|                       | D                            |            |  |  |  |  |       |   |

you shall be prompted to pick the payment method 6. Once you click on you would like to use.

| PAYMENT REF<br>NMLMGMZW   | TOTAL BILL<br>KES 20,100.00 |
|---------------------------|-----------------------------|
| elect Payment Mode        |                             |
| Airtel Money              | Absa Bank                   |
| Co-Operative Bank (KES)   | Consolidated Bank           |
| Diamond Trust Bank        | RTGS                        |
| EQUITY BANK               | Family Bank                 |
| I&M Bank                  | JamboPay                    |
| Kenya Commercial Bank     | Mpesa                       |
| National Bank             | NCBA Bank                   |
| Pesaflow Direct           | Pesawise                    |
| Stanbic Bank              | TKash                       |
| Debit/Credit/Prepaid Card |                             |

- 7. The example below demonstrates payment via the MPESA option.
  - i. Go to Mpesa Menu on your phone.
  - ii. Select Paybill option
  - iii. Enter business number 222222
  - iv. Enter the account number, e.g. AYBYQQXR
  - v. Enter the amount 20,050.00
  - vi. Enter your MPESA PIN and send
  - vii. You will receive a confirmation SMS from MPESA

Ensure to use absolute amounts, that is complete amounts without use of cents.

9. The example below demonstrates payment via the bank option.

| ABSA   | ONLINE PAYMENTS                                                   |
|--------|-------------------------------------------------------------------|
| 1      | Login to Absa Access Online                                       |
| 2      | Launch Statutory Payments widget > Initiate Payment Instruction   |
| 3      | Under Biller select eCitizen                                      |
| 4      | Enter eCitizen Reference Number: WDEDKQGQ (Amount: KES 2050.00)   |
| 5      | Confirm amount and complete the payment.                          |
| Click  | Complete on eCitizen when done                                    |
| Absa I | Branch                                                            |
| 1      | Visit any Absa Bank Branch                                        |
| 2      | Request to make eCitizen payment.                                 |
| 3      | Provide eCitizen reference number: WDEDRQGQ (Amount: RES 2050.00) |
|        | relier will process the payment and issue a receipt to customer.  |
| ~      |                                                                   |

For any of the payment methods you choose, ensure you follow the instructions shown on your screen to complete the payments.

After completion of payments, ensure to refresh/reload or do a new log in to your Candidate portal so as to reflect the amount. Choose the units again and scroll down and click

Complete Registration

## 10. Select preferred Examination Region Location (Nairobi ONLY)

| Examination Region Location:                 |  |
|----------------------------------------------|--|
| Select Preferred Examination Region Location |  |
| Select Preferred Examination Region Location |  |
| Nairobi                                      |  |

- 11. Indicate any other special requirement(s) during examination? E.g. Lefthanded, Expectant Mothers, etc. How you would want Council to facilitate you in the examination.
- 12. Indicate if you are a person living with disability (PwD)? How you would want Council to facilitate you in the examination.
- 13. ENSURE you registered.

Complete Registration

click as this is when your units are completely

All enquiries related to registration of examination should be channeled to the Directorate of Examination through either <a href="mailto:support@cle.or.ke">support@cle.or.ke</a> <a href="mailto:examinations@cle.or.ke">examinations@cle.or.ke</a> <a href="mailto:examinations@cle.or.ke">examinations@cle.or.ke</a> <a href="mailto:examinations@cle.or.ke">mailto:examinations@cle.or.ke</a> <a href="mailto:examinations@cle.or.ke">work@cle.or.ke</a> <a href="mailto:examinations@cle.or.ke">work@cle.or.ke</a> <a href="mailto:examinations@cle.or.ke">work@cle.or.ke</a> <a href="mailto:examinations@cle.or.ke">work@cle.or.ke</a> <a href="mailto:examinations@cle.or.ke">work@cle.or.ke</a> <a href="mailto:examinations@cle.or">work@cle.or</a> <a href="mailto:examinations@cle.or">work@cle.or</a> <a href="mailto:examinations@cle.or">work@cle.or</a> <a href="mailto:examinations@cle.or">work@cle.or</a> <a href="mailto:examinations@cle.or">work@cle.or</a> <a href="mailto:examinations@cle.or">work@cle.or</a> <a href="mailto:examinations@cle.or">work@cle.or</a> <a href="mailto:examinations@cle.or">work@cle.or</a> <a href="mailto:examinatio:examinations@cle.or">work@cle.or</a> <a hr

Candidates are advised to furnish registration number in all their communications.